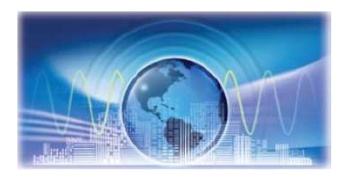

## **Extracting new Tina macromodels**

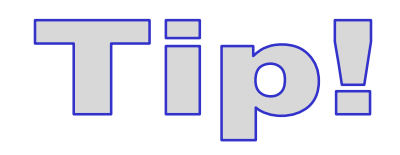

- Go to model webpage on TI website
- Page down to Simulation models, Spice model
- Double click on *zip*
- Select open
- Right click on the model file *model#.tsm* (ex. opa211.tsm)
- Click on *Extract*
- Select path to Tina folder where you'll store the macromodel
- Click on *Extract*
- Repeat process for the model test circuit file *model#.TSC* (ex. opa211.TSC)

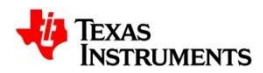